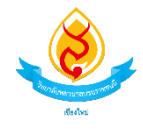

## คู่มือใช้งาน Google Meet สำหรับอุปกรณ์ Android

1. เปิด Google Play store

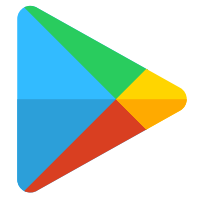

2. เปิดค้นหา Google Meet

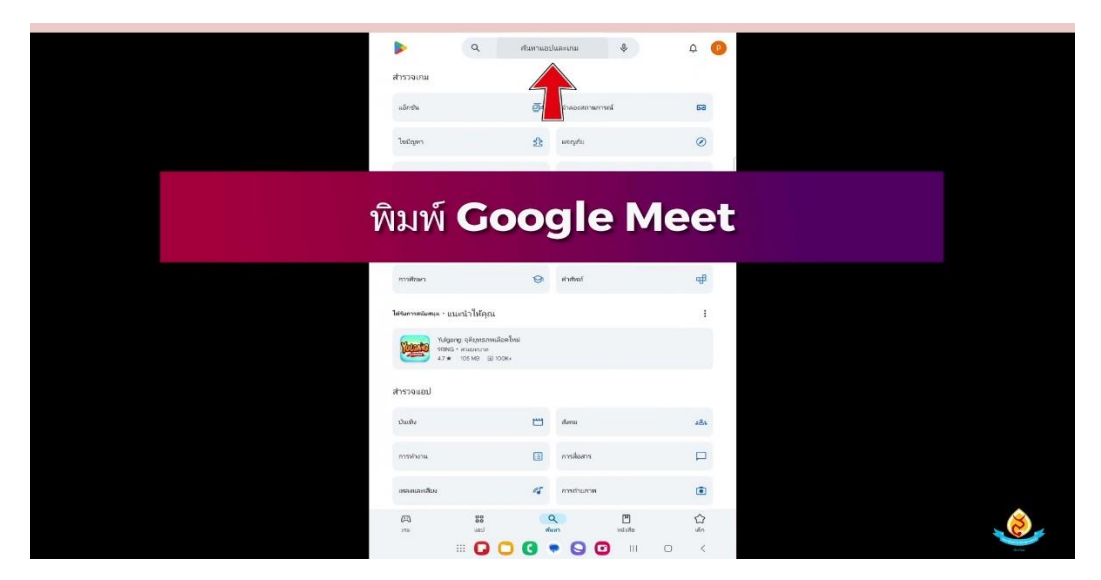

3.เลือกดาวน์โหลด Google Meet

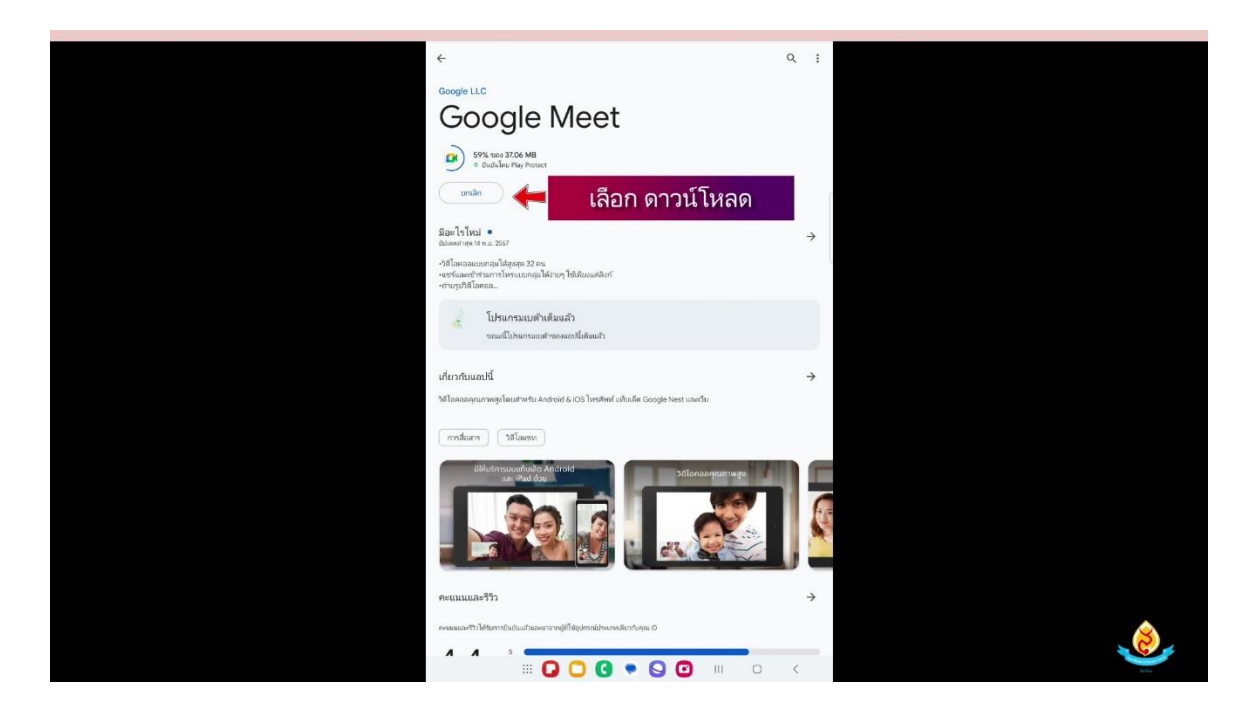

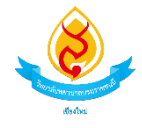

#### 4.เลือก Gmail สำหรับเข้าสู่ระบบ

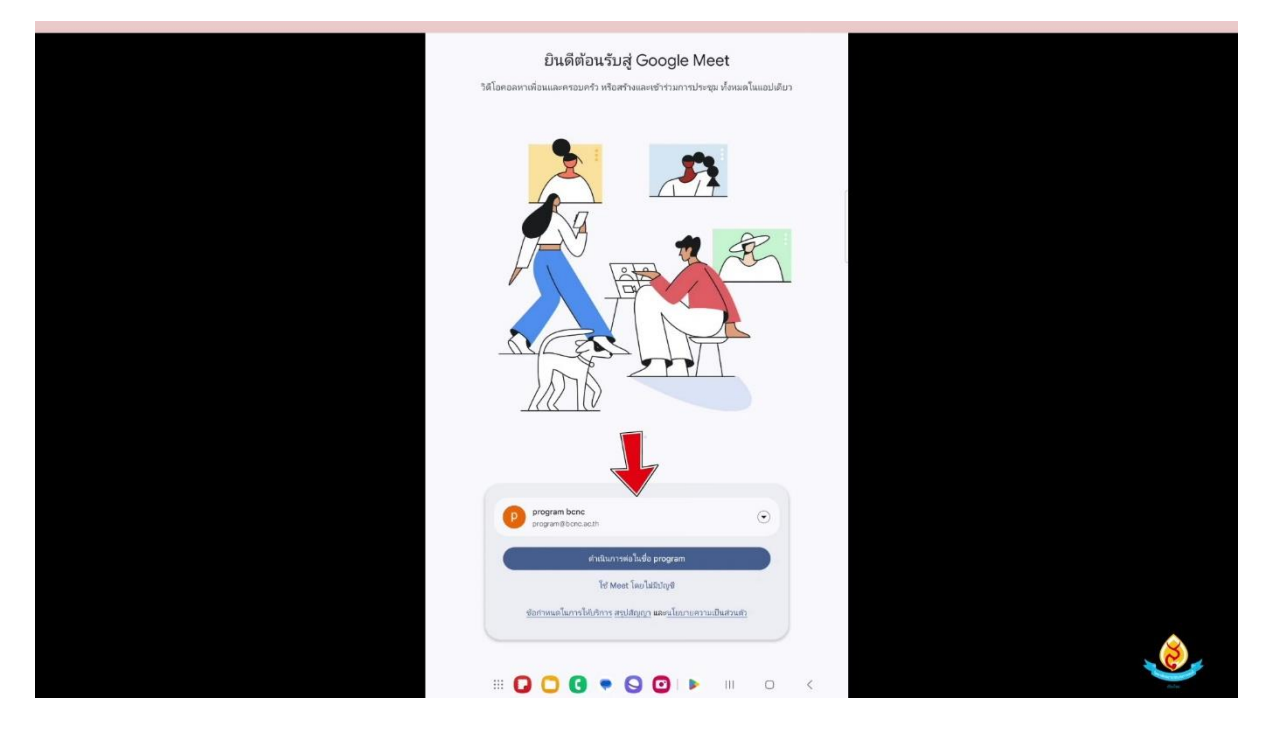

## 5.เลือก <mark>ใหม่</mark> เพื่อเข้าสู่ห้องออนไลน์

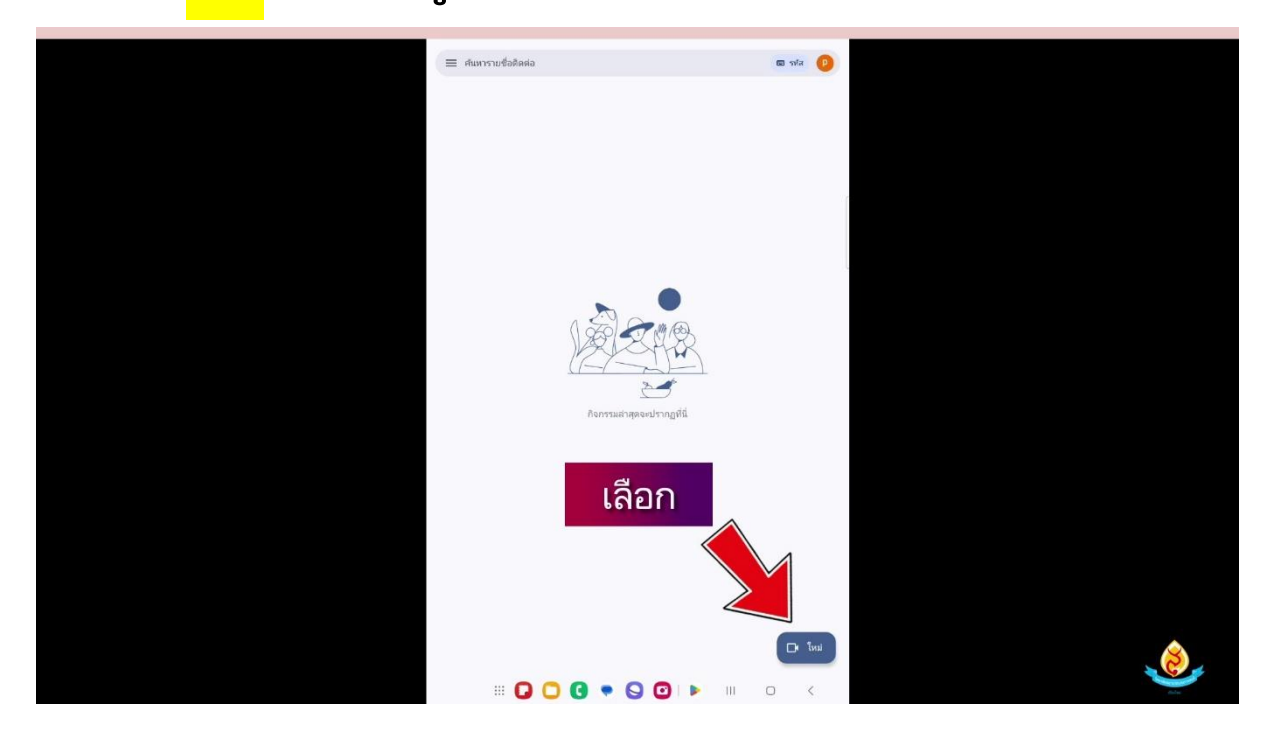

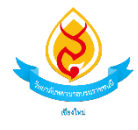

### 6.ใส่รหัสห้องตามหนังสือหรือเอกสารแนบที่ได้รับ

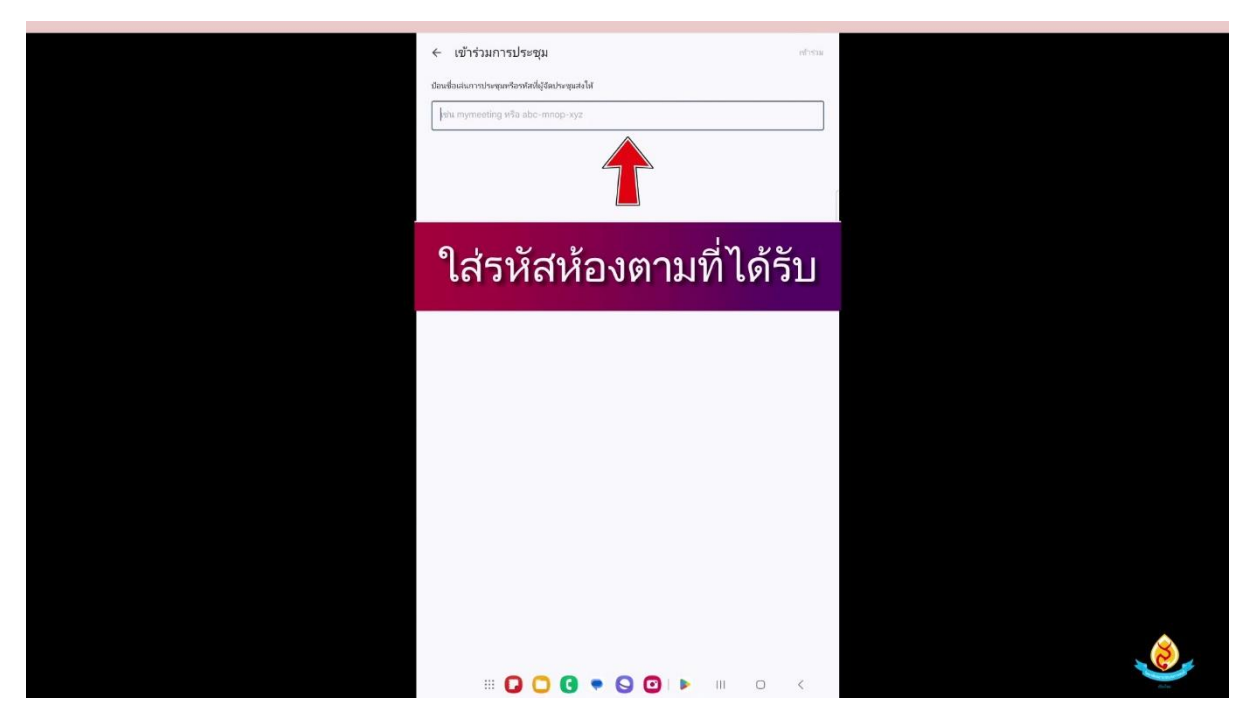

#### 7.กดเลือก เข้าร่วม

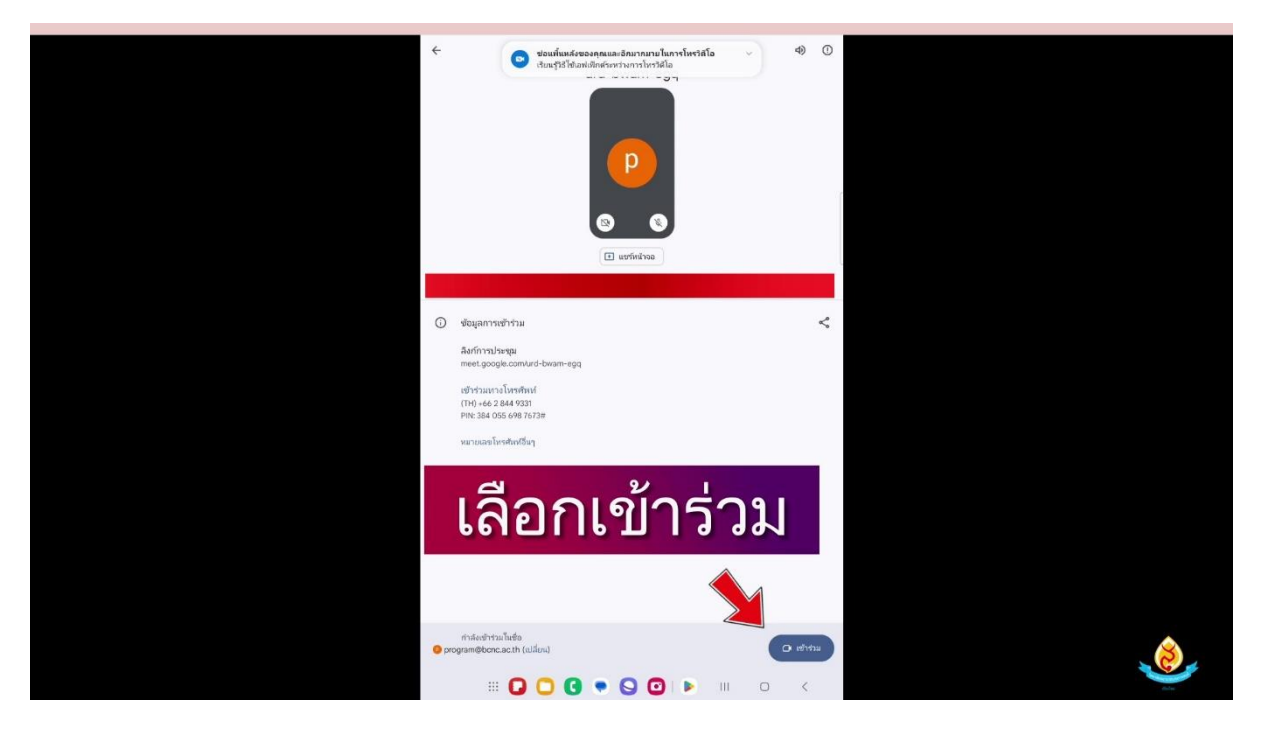

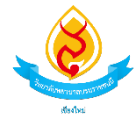

#### 8.เปิดกล้องและไมค์

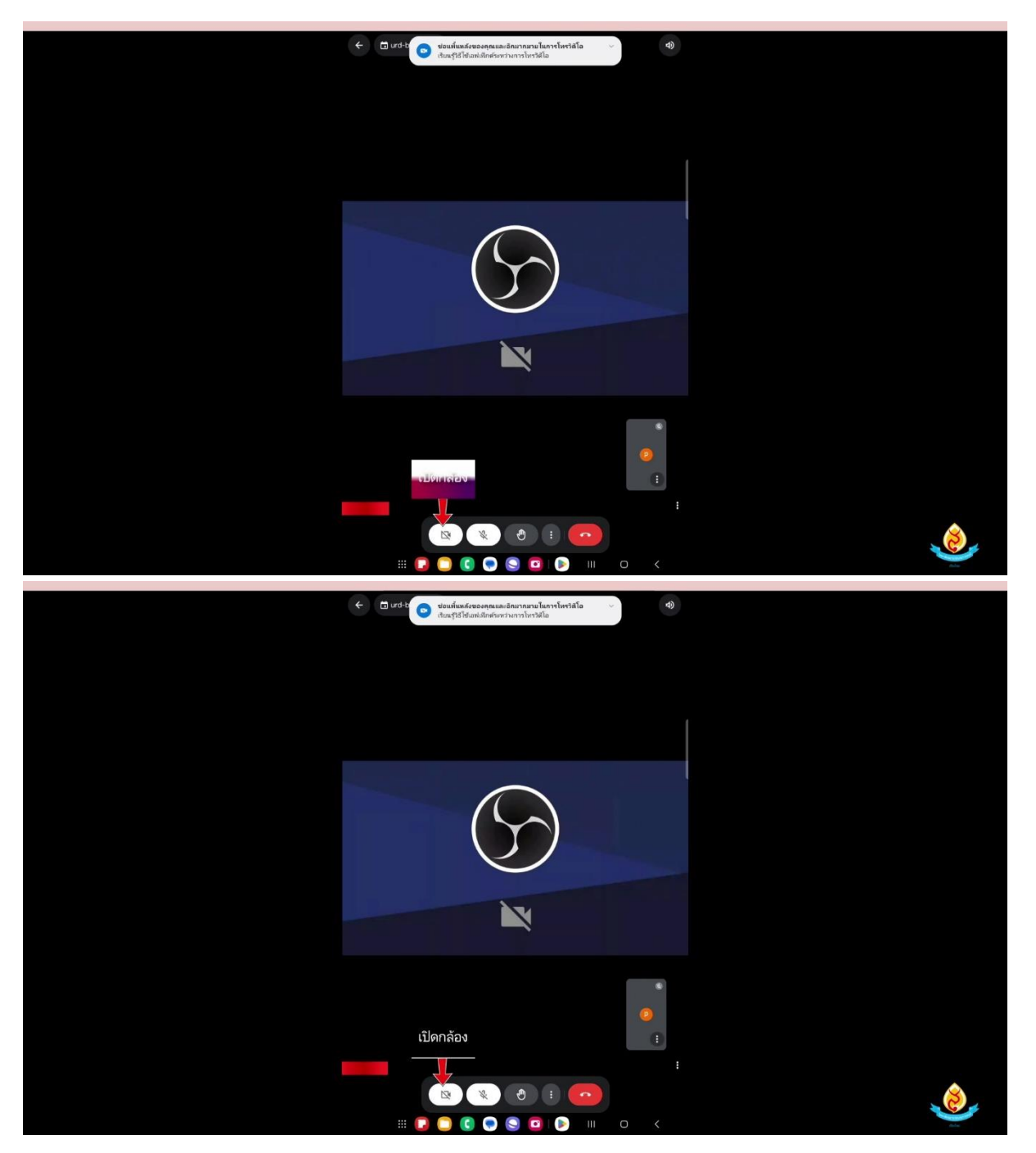

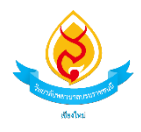

#### **9.** สแกน QR Code

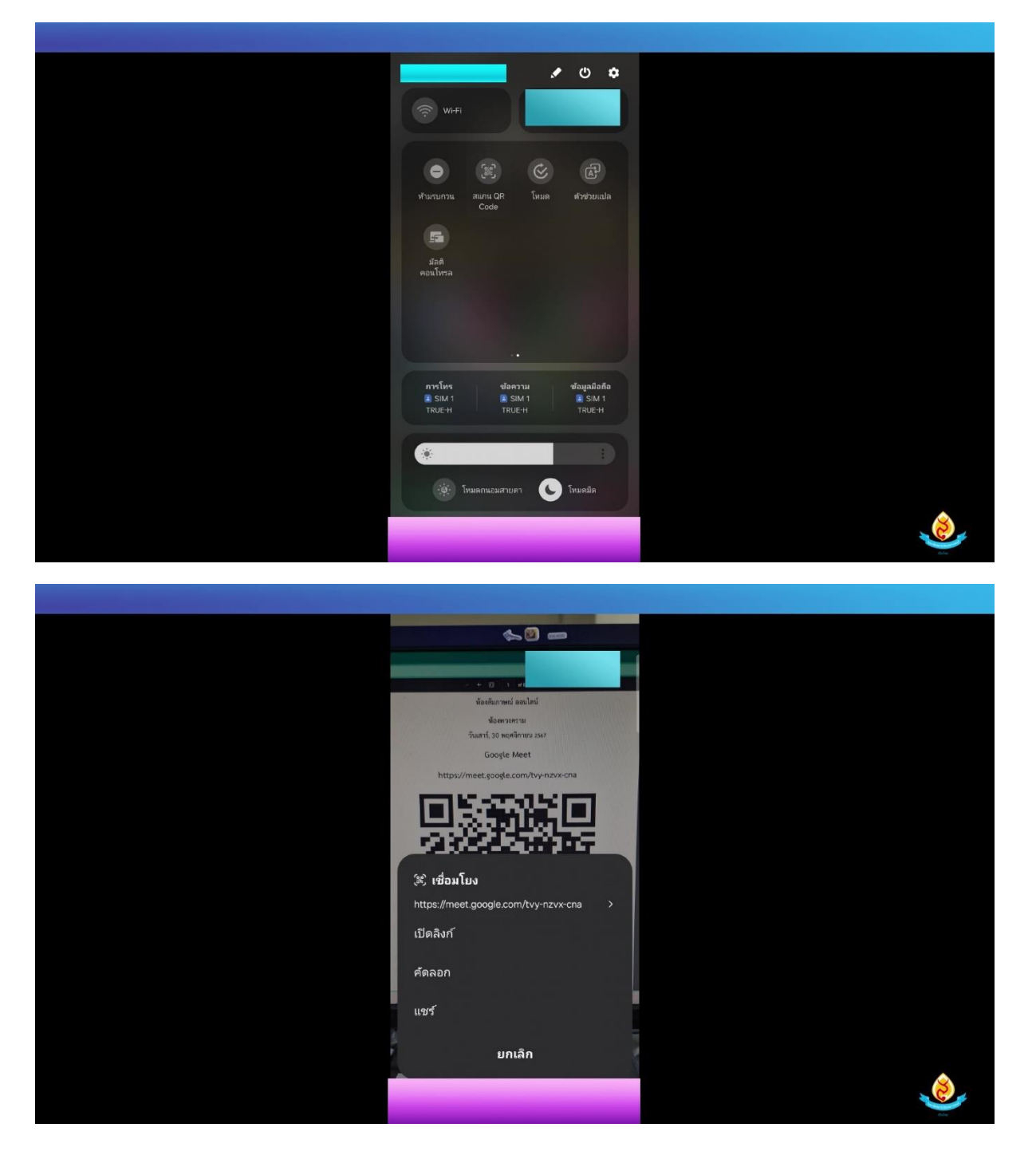

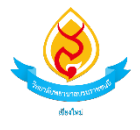

## 10.เลือก <mark>เข้าร่วม</mark> เพื่อเข้าสู่ระบบ

| ← d) (0<br>tvy-nzvx-cna                                 |   |
|---------------------------------------------------------|---|
| 😰 😵<br>แชร์หน่างอ<br>ปรไปมีโครอยู่ในสาม                 |   |
| () ขอมูลการเข้ารัวม «<br>ลิงก์การประชุม<br>meet.google. |   |
| (มี) รบับร่าม<br>กำลังเข้าร่ามในชื่อ                    |   |
| 🧿 program@bcnc.ac.th (ເປສັບນ)<br>III O <                | ٨ |

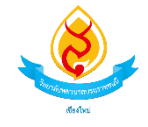

# สามารถดูเพิ่มเติมได้ที่

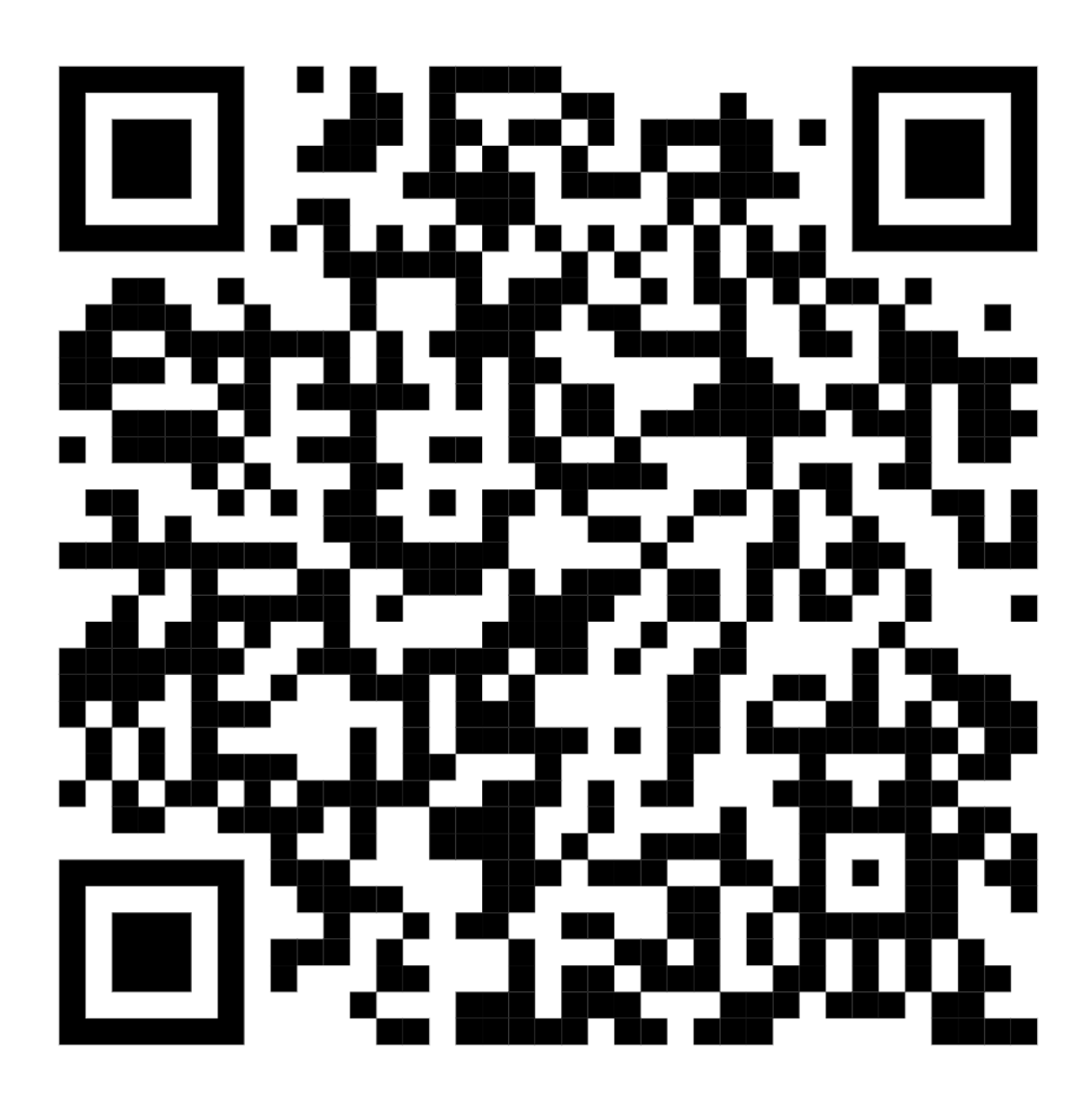